## Motion Detection and Upload FTP Server Configuration

1. Go inside the login page with your own username and password.

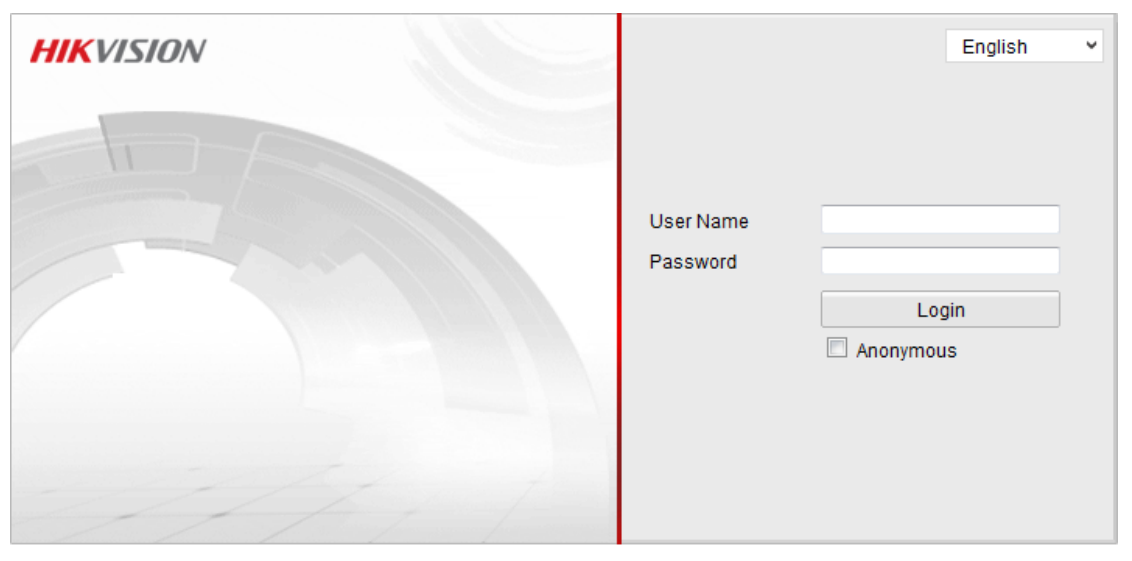

©Hikvision Digital Technology Co., Ltd. All Rights Reserved.

?

2. Then click the configuration---Advanced configuration---Network—FTP

| Live View                                                                    |            | Playback                                        |                 |              | Log                         |                   | 0      | Configuration |     |           |       |     | 💄 admin   🛶 Logo |
|------------------------------------------------------------------------------|------------|-------------------------------------------------|-----------------|--------------|-----------------------------|-------------------|--------|---------------|-----|-----------|-------|-----|------------------|
| 🕼 Local Configuratior                                                        | ı v        | TCP/IP                                          | Port            | DDNS         | PPP0E                       | SNMP              | 802.1X | QoS           | FTP | UPnP™     | Email | NAT |                  |
| Local Configuration     Basic Configuration                                  |            | Server Address<br>Port<br>User Name<br>Password |                 |              | 20                          | 202.75.208.199    |        |               |     |           |       |     |                  |
| <ul> <li>Advanced Configuration </li> <li>System</li> <li>Network</li> </ul> |            |                                                 |                 |              | 21                          | 21                |        |               |     | Anonymous |       |     |                  |
|                                                                              |            |                                                 |                 |              |                             |                   |        |               |     |           |       |     |                  |
| Video/Audio                                                                  |            | Con                                             | ifirm           |              |                             |                   |        |               |     |           |       |     |                  |
| © Image                                                                      |            | Directory Structure                             |                 | Sa           | Save in the root directory. |                   |        | -             |     |           |       |     |                  |
| <ul> <li>Security</li> </ul>                                                 | y Parent D |                                                 | arent Directory |              | Us                          | Use Device Name 👻 |        |               | Ŧ   |           |       |     |                  |
| Events                                                                       |            | Child Directory                                 |                 | tory         | Use Camera Nan              |                   |        |               | Ŧ   |           |       |     |                  |
| Storage                                                                      |            | Upload Type                                     |                 | $\checkmark$ | ✓ Upload Picture            |                   |        |               |     |           |       |     |                  |
|                                                                              |            |                                                 |                 |              |                             |                   |        |               |     |           |       |     | Save             |

3. In the FTP page, set the right server address, username and password, then choose the save directory, and click the upload pictures, the default port is 21.

4. Then go inside the event page and choose motion detection option.

| Live View                                                                                                    | Playback         | Log                                                                      | Configuration | 💄 admin   🛶 Logou |
|----------------------------------------------------------------------------------------------------|------------------|--------------------------------------------------------------------------|---------------|-------------------|
| <ul> <li>Local Configuration         <ul> <li>Local Configuration</li> </ul> </li> <li>Basic Configuration</li> <li>Advanced Configuration</li> </ul> | Motion Detection | n Tamper-proof Except<br>Motion Detection<br>Dynamic Analysis for Motion | ion           |                   |
| <ul> <li>Advanced Configura</li> <li>Ø System</li> </ul>                                                                                              | Area Setting     | js                                                                       |               |                   |
| Network                                                                                                    |                  |                                                                          |               |                   |
| Video/Audio                                                                                                    | 10-03-20         | <b>3 ILE 1</b> 6:28:10                                                   |               |                   |
| Image                                                                                                    |                  |                                                                          |               |                   |
| Security                                                                                                    |                  |                                                                          |               |                   |
| Events                                                                                                    |                  |                                                                          |               |                   |
| O Storage                                                                                                    |                  |                                                                          |               |                   |
|                                                                                                    |                  |                                                                          | Caneta 01     |                   |

5. Then in this page you should first click enable motion detection, Dynamic analysis for motion, and Dynamic analysis is used for displaying moving objects clearly. And then draw the area you want to set for motion detection, moreover, the sensitivity can be adjusted to suit different practical situations. And at last click upload to the FTP at the bottom of the webpage.

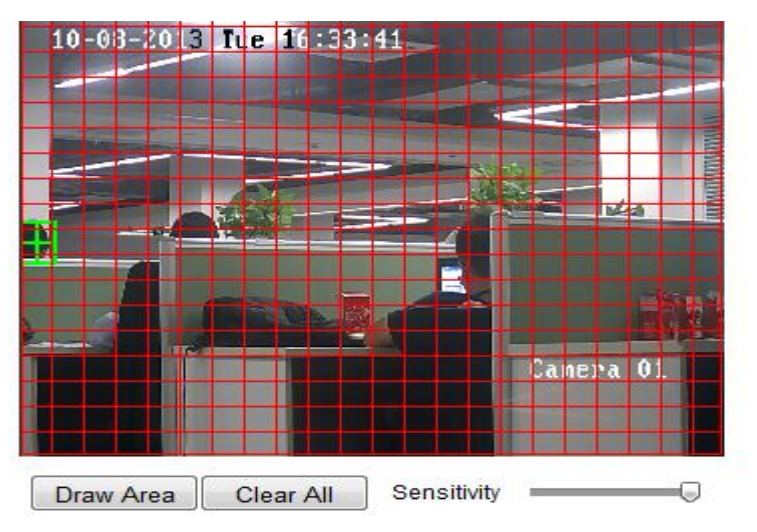

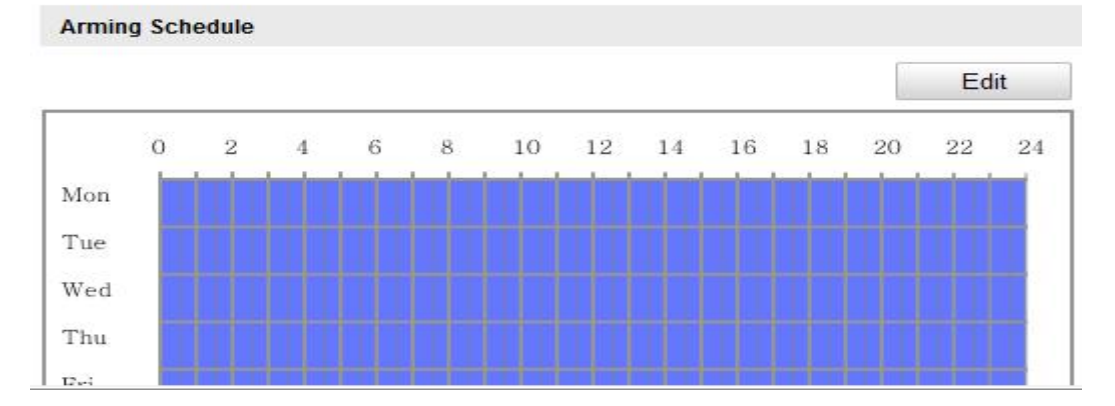

6. At last, go inside the storage page and choose snapshot. In this page, you should enable the event-Triggered Snapshot with proper interval. Only then you can get the picture of motion detection.

| HIKVISION DS                                                                                                    | -2CD2212-I                                                                                                    |                                                                                                    |               | 8                  |
|----------------------------------------------------------------------------------------------------|----------------------------------------------------------------------------------------------------|----------------------------------------------------------------------------------------------------|---------------|--------------------|
| Live View                                                                                                    | Playback                                                                                                    | Log                                                                                                    | Configuration | 💄 admin   🖙 Logout |
| <ul> <li>Local Configuration         <ul> <li>Local Configuration</li> <li>Local Configuration</li> <li>Basic Configuration</li> <li>System</li> <li>Network</li> <li>Video/Audio</li> <li>Image</li> <li>Security</li> <li>Events</li> <li>Storage</li> </ul> </li> </ul> | Record Schedule     Record Schedule     Timing     Enable 1     Format     Resolution     Quality     Interval      Event-Trigge     Enable E     Format     Resolution     Quality | Timing Snapshot<br>JPEG<br>1280*720<br>High<br>0<br>red<br>Svent-Triggered Snapshot<br>JPEG<br>1280*720<br>High<br>1280*720<br>High | AS Snapshot   |                    |
|                                                                                                    | Capture Num                                                                                                    | ber 4                                                                                                    |               |                    |